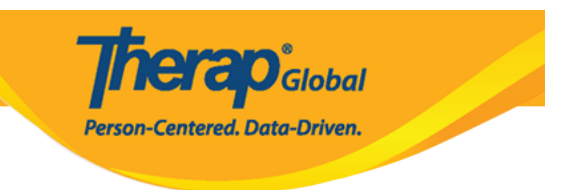

## **Pag-Update ng User Information**

Ang mga users na may **User Administrative** Role ay makaka-view at edit ng mga user information.

1. I-click ang **List** sa hilera ng User option na Admin tab.

| To Do             | General               |                                                                                                    |  |  |
|-------------------|-----------------------|----------------------------------------------------------------------------------------------------|--|--|
| Individual        | Provider              | Preferences   Password Policy                                                                                                    |  |  |
| Health            |                       | Archive Preference                                                                                                    |  |  |
| Admin             | User                  | New  List  Import from Excel  <br>Search Imported Excel   Titles   New Title<br>  Assign External System ID  <br>Self Password Reset |  |  |
| Agency<br>Reports | Physician Information | List   Physician List                                                                                                    |  |  |
| Individual        | Change Password       | User List                                                                                                    |  |  |

2. Piliin ang **user** mula sa page ng **User List**.

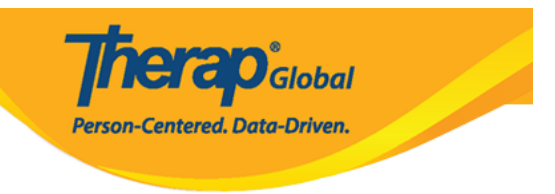

| U | ser | List |
|---|-----|------|
| U | ser | LISU |

|            |            |           | 1            |                |          |               |          |                       |
|------------|------------|-----------|--------------|----------------|----------|---------------|----------|-----------------------|
| Login Name | First Name | Last Name | Title        | Employee ID    | Status - | Status Action | All -    | Lock/Unlock<br>Action |
| abdullah   | Abdullah   | Khan      | Teacher      |                | Active   | Deactivate    | Unlocked | Lock                  |
| abir       | Abir       | Mia       | Teacher      |                | Active   | Deactivate    | Unlocked | Lock                  |
| abrar      | Abrar      | Hayat     | Therap Admin |                | Active   | Deactivate    | Unlocked | Lock                  |
| anika      | Anika      | Zaman     | T-Log Entry  |                | Active   | Deactivate    | Unlocked | Lock                  |
| arnob      | Arnob      | Rahman    | Supervisor   |                | Active   | Deactivate    | Unlocked | Lock                  |
| arun       | Arun       | Mojumdar  | Teacher      |                | Active   | Deactivate    | Unlocked | Lock                  |
| fatema     | Fatema     | Aktar     | T-Log Entry  |                | Active   | Deactivate    | Unlocked | Lock                  |
|            |            | ·         | (1 (         | of 1) 🔤 🔜      | 1        |               |          |                       |
|            |            |           | I            | Export To Exce | əl       |               |          |                       |

3. Maaari ring gamiting ang Search option upang mas madaling mahanap ang isang **user**, I fill-up lang ang alin mang bakanteng patlang, Login Name, First Name at iba pa.

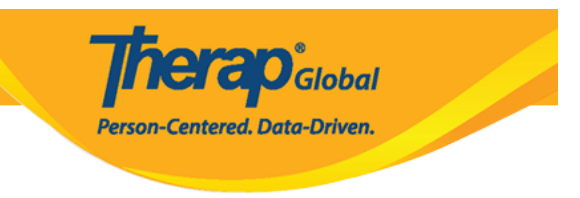

## User List

| .ogin Name<br>hon | First Name | Last Name | Title              | Employee ID   | Status<br>All | Status Action | Lock/Unlock | Lock/Unlock<br>Action |
|-------------------|------------|-----------|--------------------|---------------|---------------|---------------|-------------|-----------------------|
| on<br>Im          | Jhon       | Albert    | Special<br>Teacher | 01234         | Active        | Deactivate    | Unlocked    | Lock                  |
| R                 |            |           | (1 of 1)           | (4 4 1        | E E           |               | 90 - P      |                       |
|                   |            |           |                    | Export To Exc | el            |               |             |                       |

I-click ang **Log-in Name** ng **user** upang makita ang impormasyon.

4. Sa page ng **Update User Information**, maaaring i-edit ang user account at employer information fields.

Paalala: Hindi mai-eedit ng mga users ang mga patlang ng User Initials, Login Name, Status at Self Enroll Account.

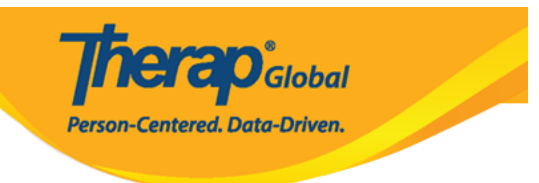

## Update User Information

| User Information                          |                                                                            |
|-------------------------------------------|----------------------------------------------------------------------------|
| * First Name                              | Jhon                                                                       |
| * Last Name                               | Albert                                                                     |
| User Initials                             | JA                                                                         |
| Login Name                                | jhon                                                                       |
| * Time Zone                               | Asia/Manila                                                                |
| Account Settings                          |                                                                            |
| Status                                    | Active                                                                     |
| Self Enroll<br>Account                    | No                                                                         |
| Employer/Work Infe                        | ormation                                                                   |
| * Title                                   | Special Teacher - +                                                        |
| Employee ID<br>Number                     | 01234                                                                      |
| Hire Date                                 | 01/01/2018                                                                 |
| Go to Personal Details<br>Go to Privilege |                                                                            |
| Back                                      | Delete Update and go to Personal Details Update and go to Privilege Update |

5. I-click ang link ng Go To Personal Details o ang button ng Update and go to Personal

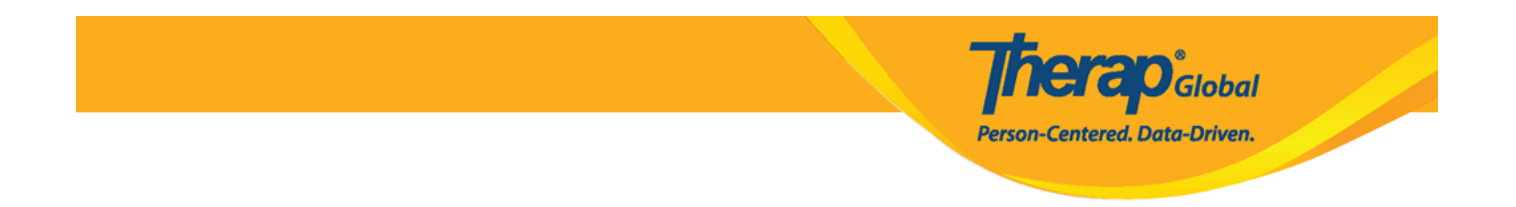

Details (kung may mga pinalitan) upang bumalik sa page sa Personal Details.

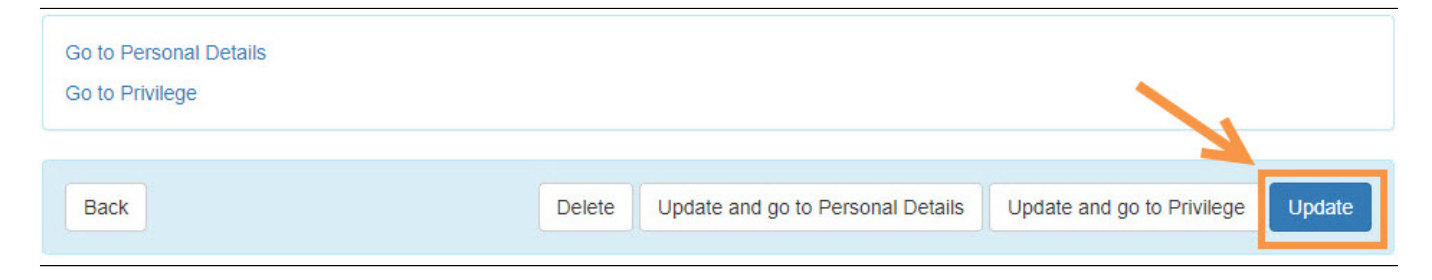

Kung nailagay na lahat ng nais baguhin, i-click ang button ng **Update.** 

6. Sa page ng **Personal Details** ng user maaaring baguhin ang personal details at ang mga detalye ng contact sa Personal Information.

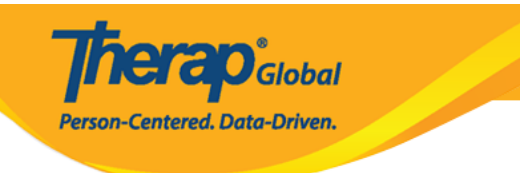

## Personal Details o

| Personal Information     | on                |           |          |               |
|--------------------------|-------------------|-----------|----------|---------------|
| <b>Basic Information</b> |                   |           |          |               |
| User Name                | Jhon Albert       |           |          |               |
| User Initials            | JA                |           |          |               |
| Title                    | Special Teacher   |           |          |               |
| Gender                   | 🖲 Male 🔘 Female   |           |          |               |
|                          |                   |           |          |               |
| Contact Informatio       | n                 |           |          |               |
| Address                  | 12234 Main Street |           |          |               |
|                          | Street 1          |           | Street 2 |               |
|                          | Anytown           | State •   | 012354   | Philippines - |
|                          | City              | State     | Zip Code | Country       |
| Phone Number             | 0123546985        |           |          |               |
|                          | Home              |           |          |               |
|                          | 0123501248        |           |          |               |
|                          | Mobile            |           |          |               |
|                          |                   |           |          |               |
|                          | Temporary         | Extension |          |               |
| Phone Number<br>Comments |                   |           |          |               |
| E-Mail Address           | demo@demoaccoun   | t.com     |          |               |
|                          |                   |           |          |               |

7. Matapos baguhin ang mga impormasyon ng user, i-click ang button ng **Update** upang ma-save ang mga pagbabago.

|                          | <b>Therap</b> <sup>®</sup> Global<br>Person-Centered. Data-Driven. |
|--------------------------|--------------------------------------------------------------------|
| Profile(s)<br>User Links |                                                                    |
| Cancel Back              | Update                                                             |

8. Pagkatapos i-click ang button ng Update makikita ang ganitong mensahe patunay na naupdate ang impormasyon ng user.

|                                         | Successfully | / updated. |  |
|-----------------------------------------|--------------|------------|--|
| Back to Form   List                     |              |            |  |
| Actions                                 |              |            |  |
| Create New User<br>Go to User Privilege |              |            |  |